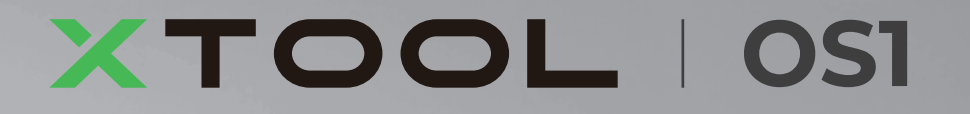

# **Automatic Shaker Oven Machine**

# クイックガイド

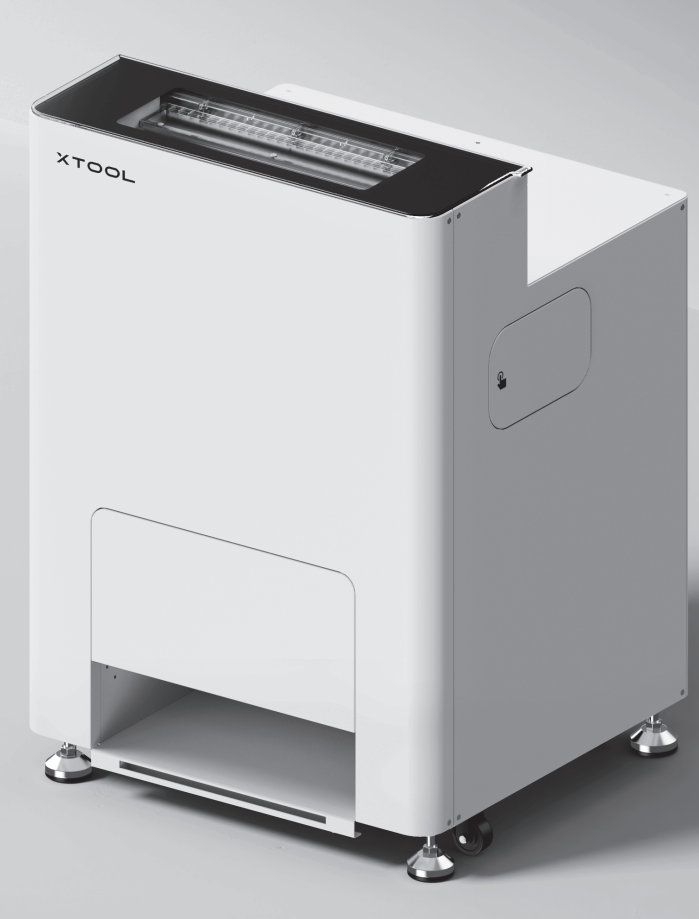

# 内容物一覧 ------ 01 xTool OS1 Automatic Shaker Oven Machineの各部の名称 ----- 02 xTool OS1 Automatic Shaker Oven MachineとxTool Apparel Printerを取り付ける ----- 03 xTool OS1 Automatic Shaker Oven Machineの使用 13 FAQ (よくある質問) ----- 16 インジケーターの説明 ----- 18

目次

\* 原文の説明の翻訳

内容物一覧

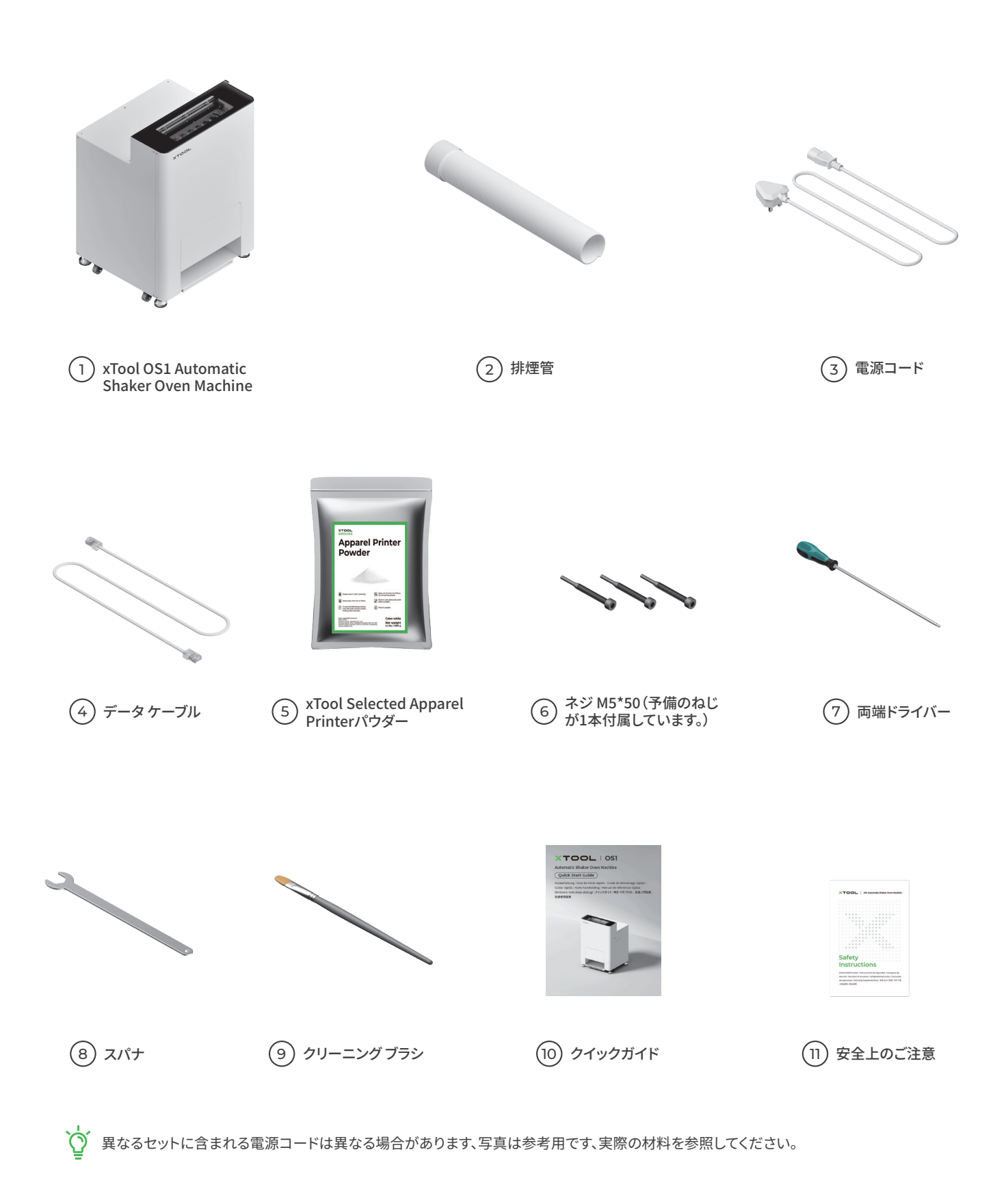

01

#### xTool OS1 Automatic Shaker Oven Machineの各部の名称

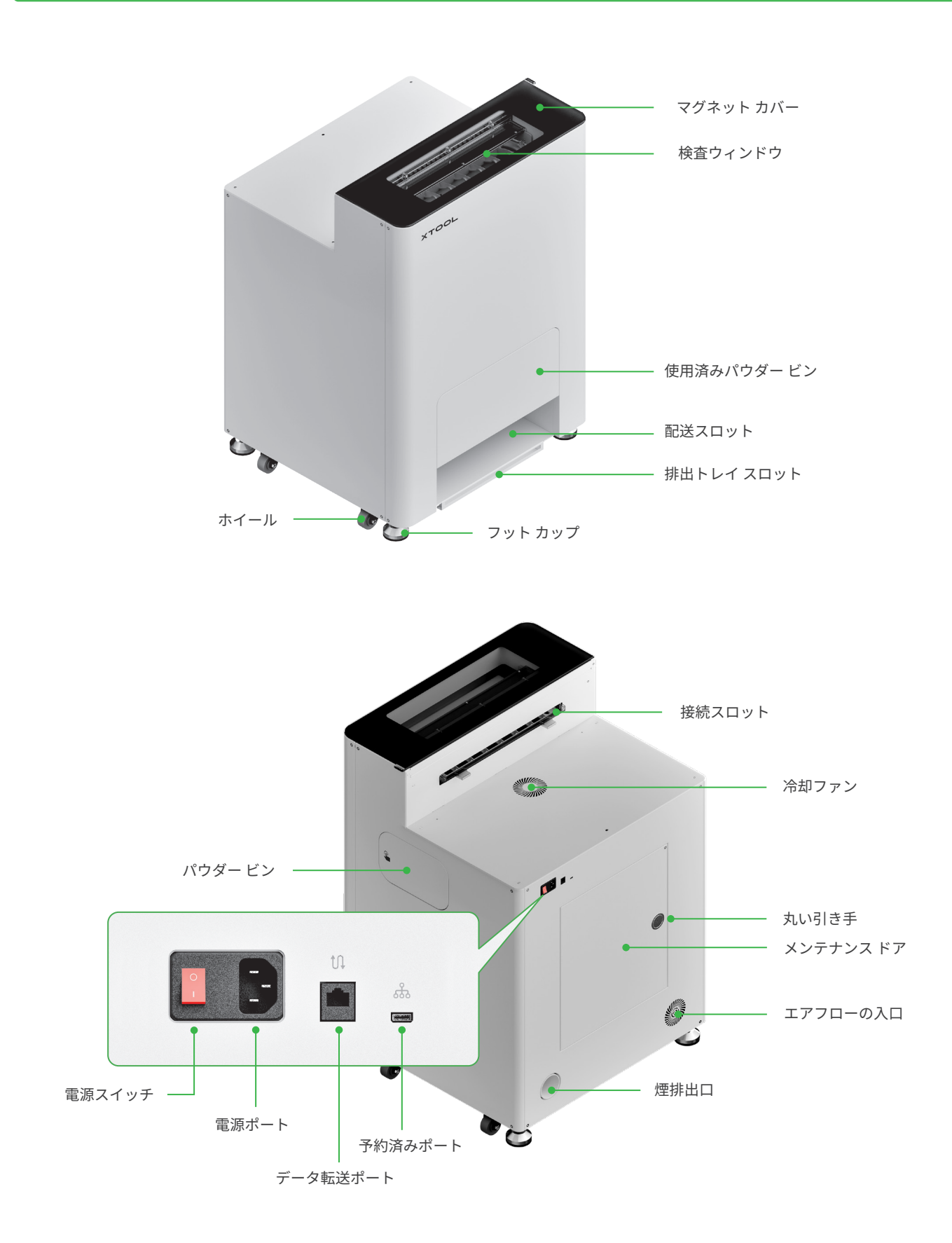

### xTool OS1 Automatic Shaker Oven MachineとxTool Apparel Printerを取り付ける

#### 1 xTool OS1を安全に使用するために

xTool OS1を設置する際は、背面に1 m、両側面に90 cm以上の空間を、日常の使用およびメンテナンスのために確保してください。

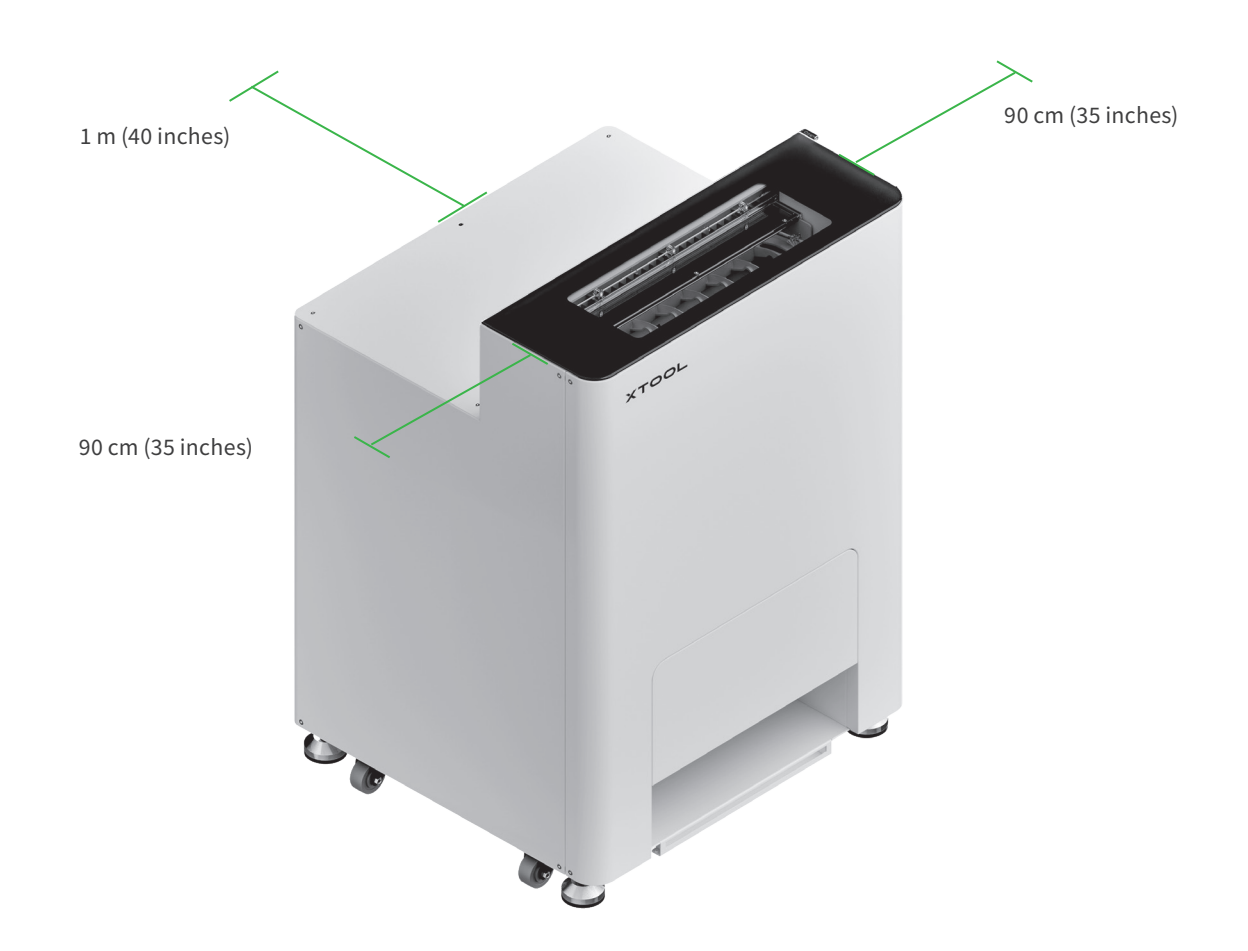

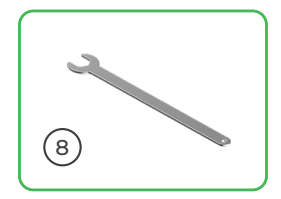

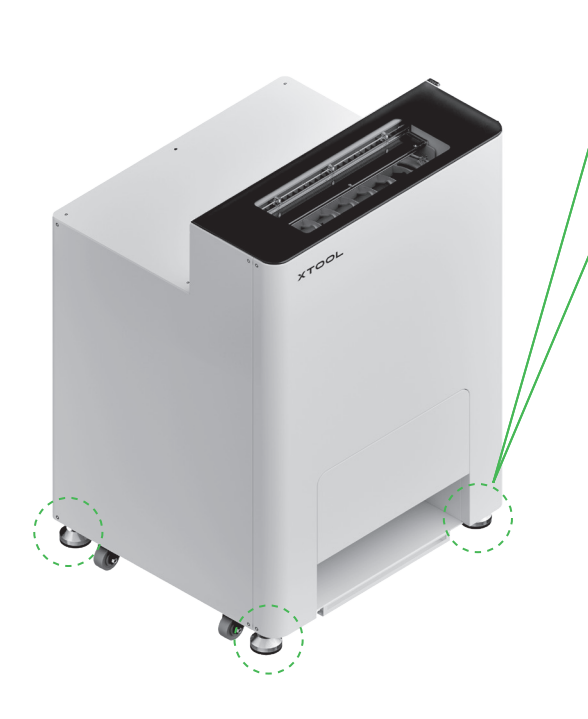

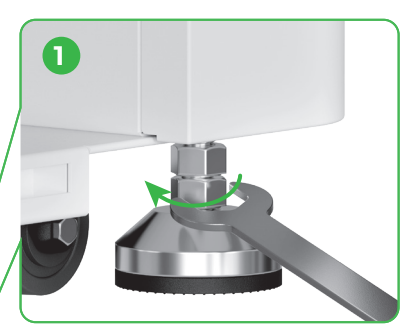

xTool OS1の設置位置を決めたら、①4 つのフット カップ底部のナットをスパ ナで緩めます。

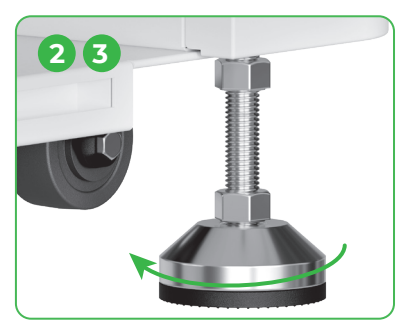

② 4つのフット カップを手で回し、床に接するまで緩めます。
③ ホイールが床から離れるまで、フット カップを緩め続けます。

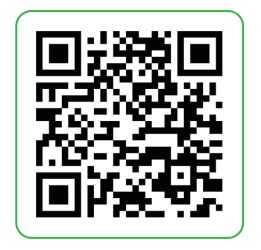

チュートリアルビデオを視聴するに は、support.xtool.com/article/1784 にアクセスするか、QRコードをスキ ャンしてください。

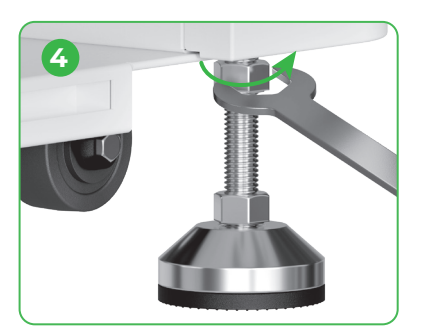

④ 4つのフット カップの上部にある ナットをスパナで締めます。

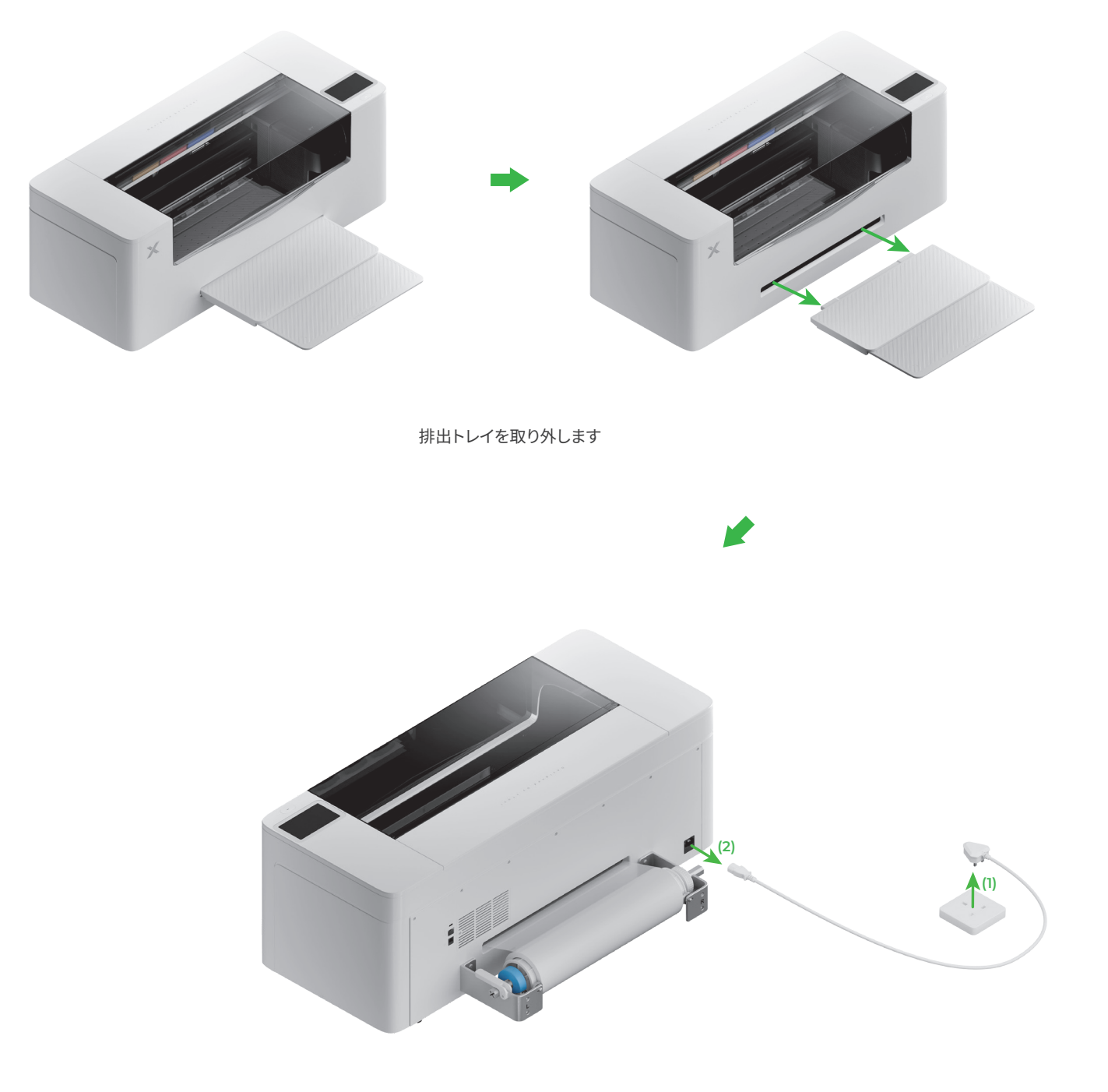

電源を切ります

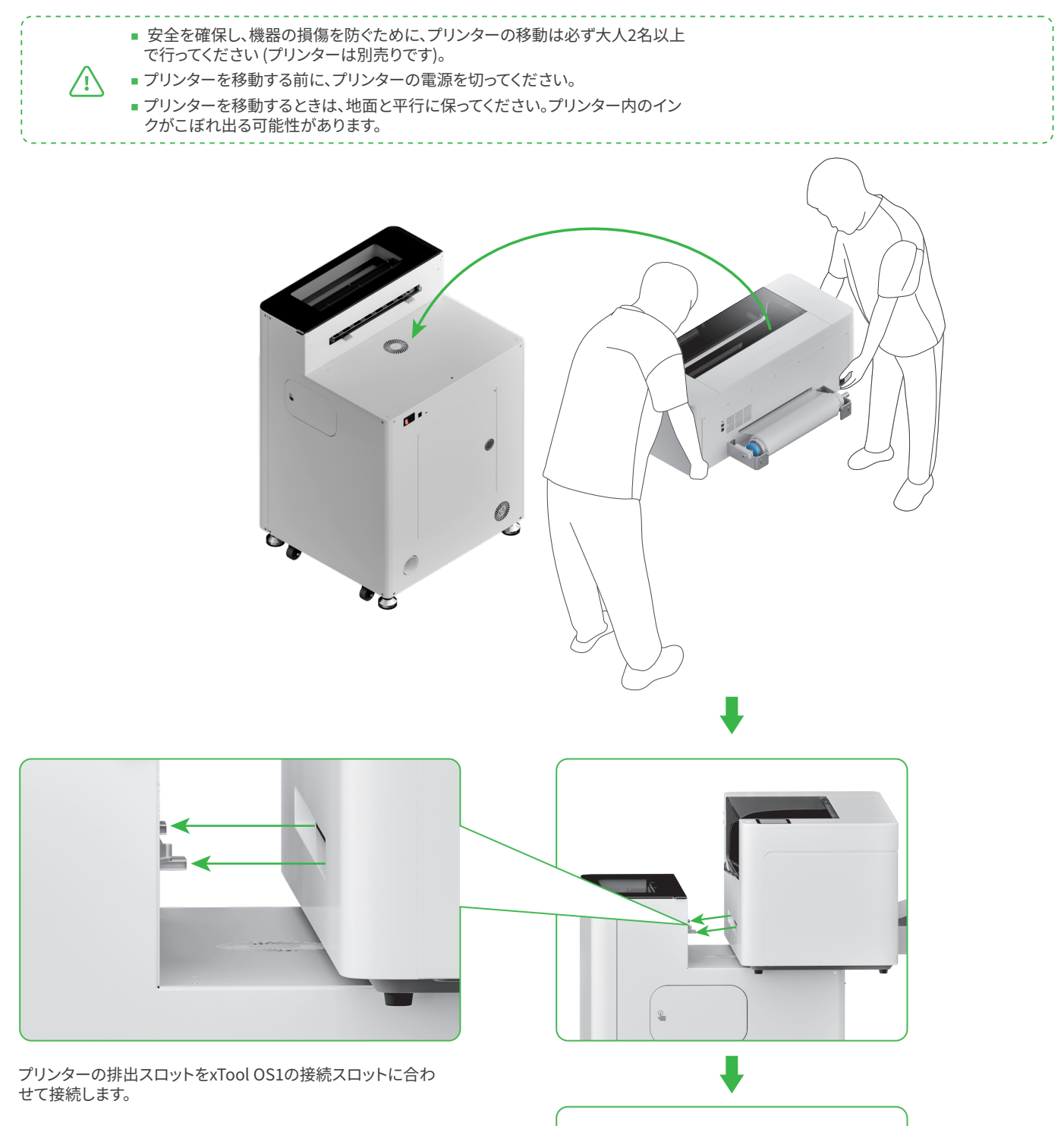

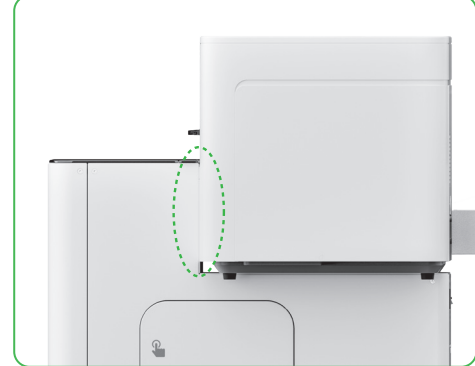

### 3 xTool Apparel PrinterとxTool OS1を安全に使用するために

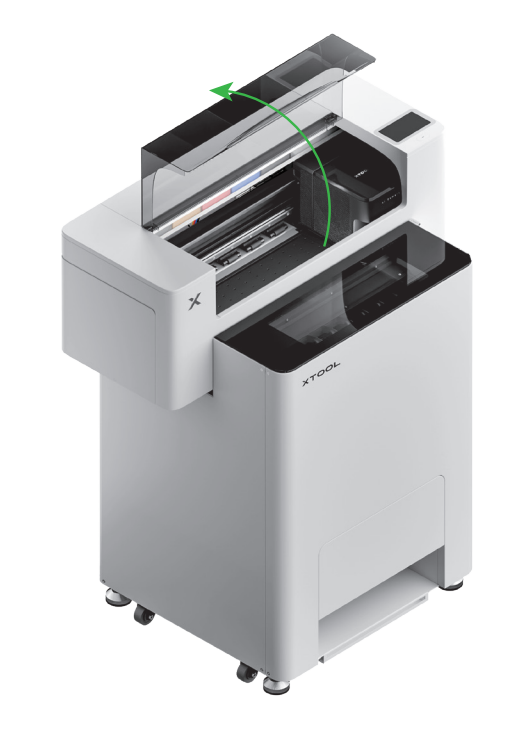

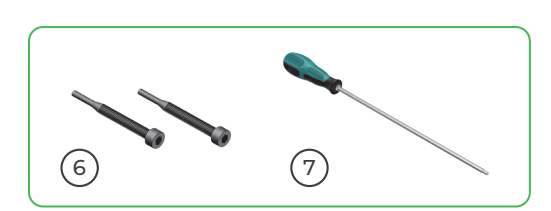

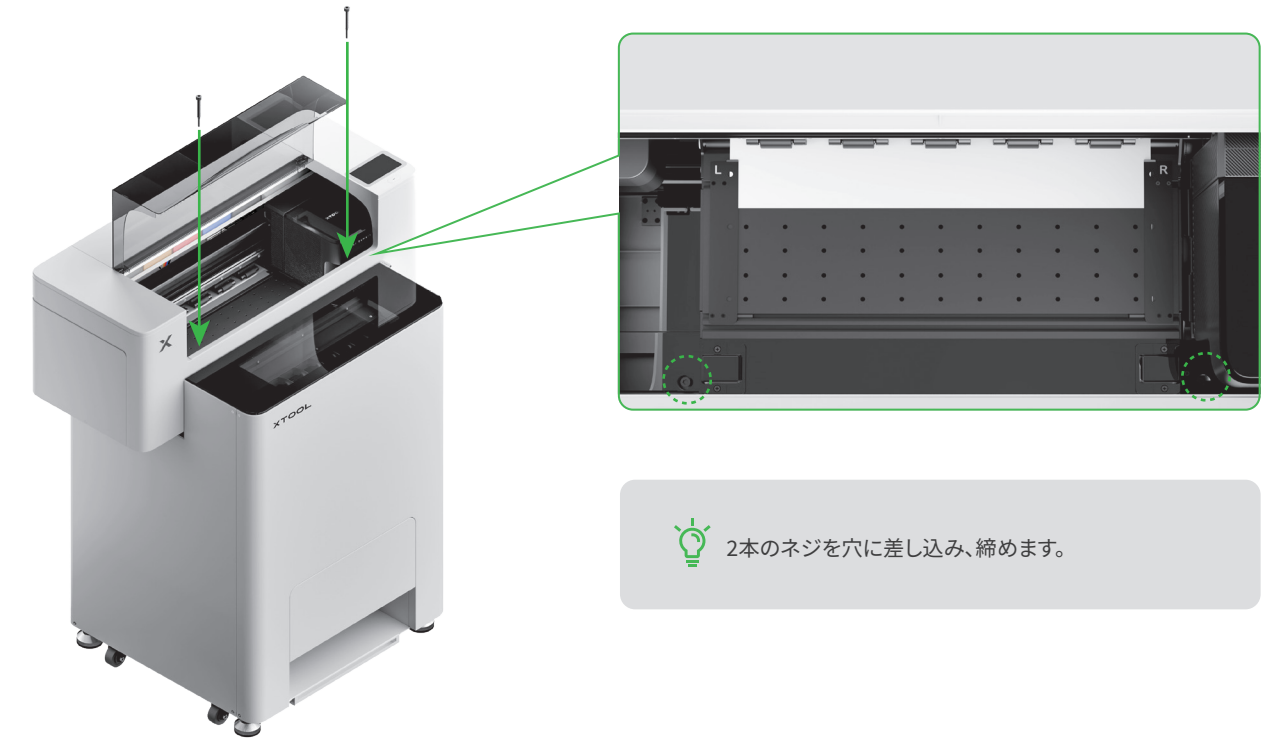

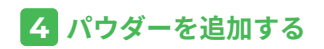

(1) パウダー ビンのドアを開けます

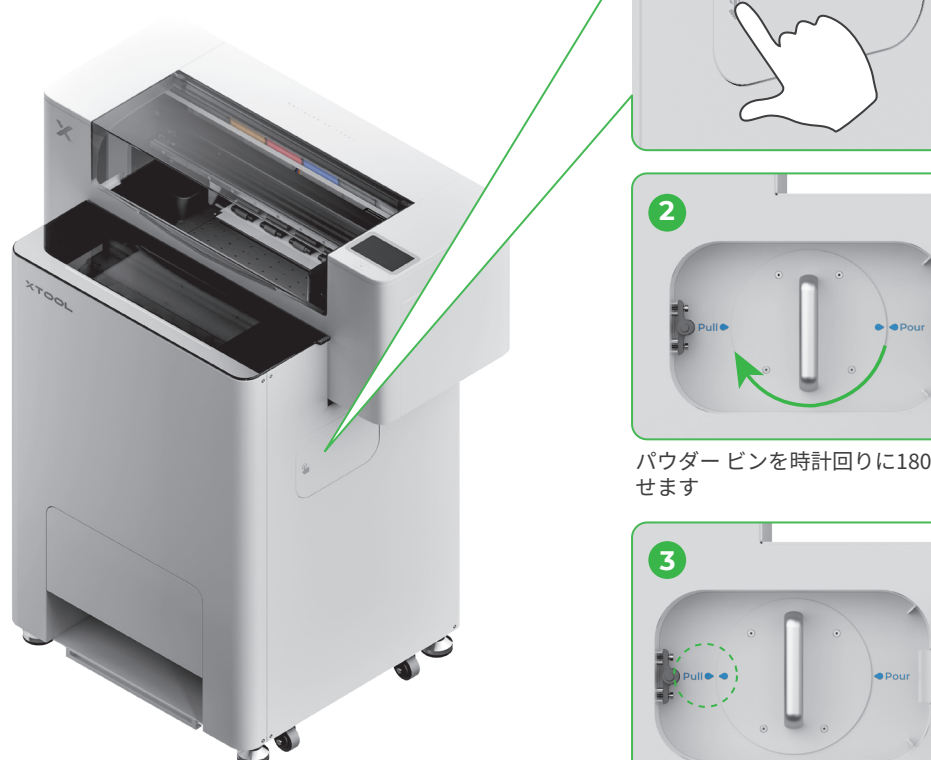

0

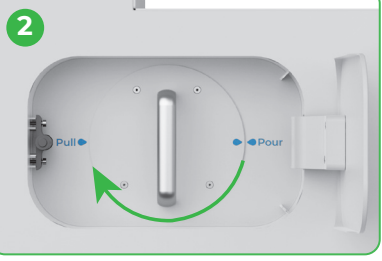

パウダー ビンを時計回りに180°回転さ せます

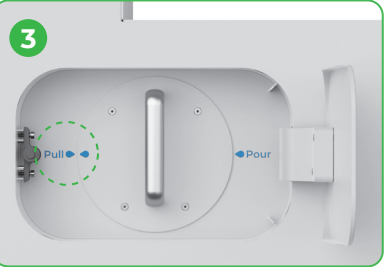

(2) パウダー ビンを引き出します

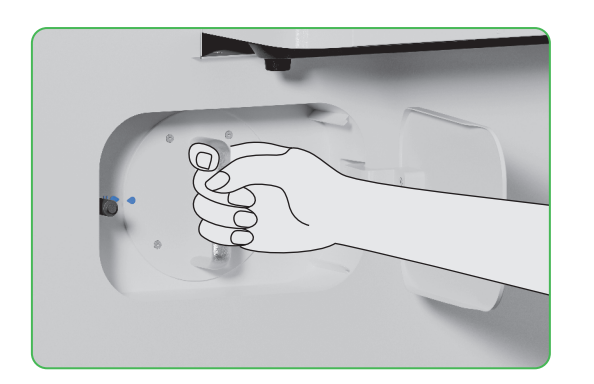

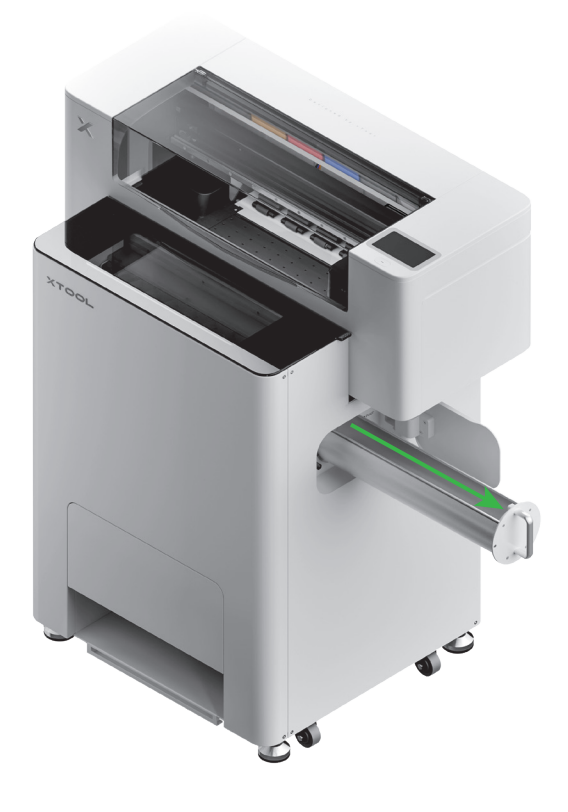

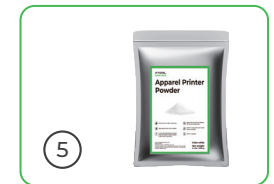

(3)

パウダーを1パックずつ均等にパウダー ビンに注ぎます (パウダーの重量は1 kg以下にしてください)。

パウダービンに異物が入っていないことを確認
してください。異物が入っている場合は、速やか
に取り除いて処分してください。

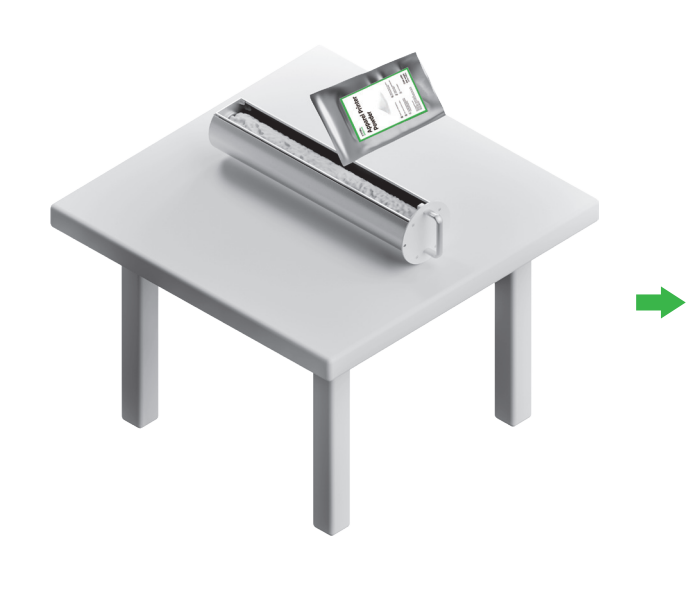

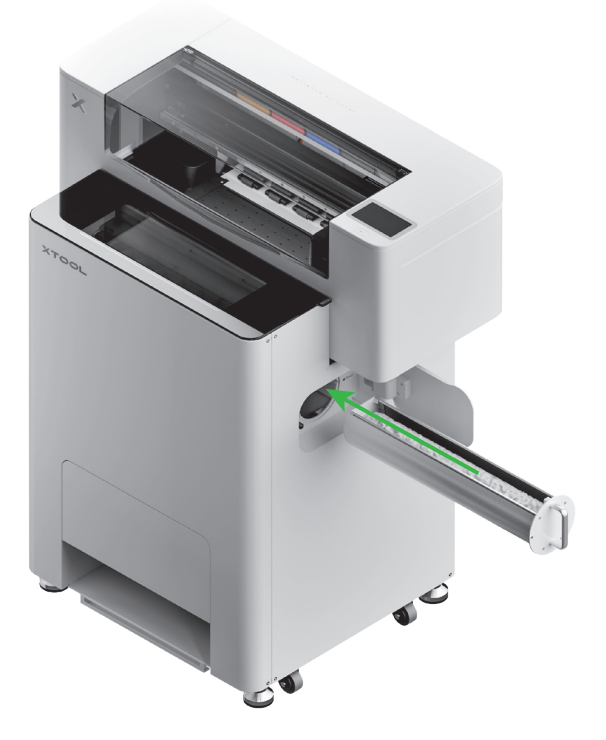

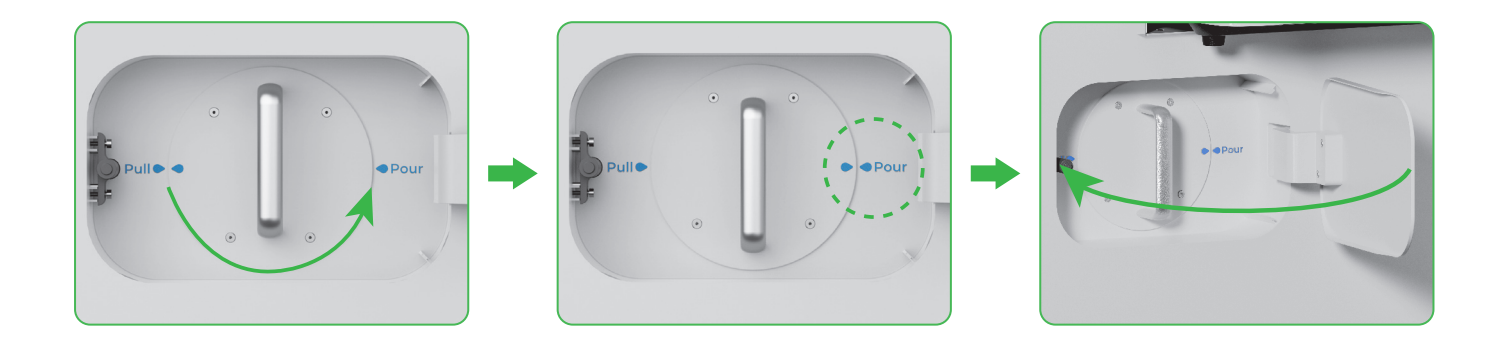

パウダービンを反時計回りに180°回転させて、パウダーをxTool OS1に注ぎます。

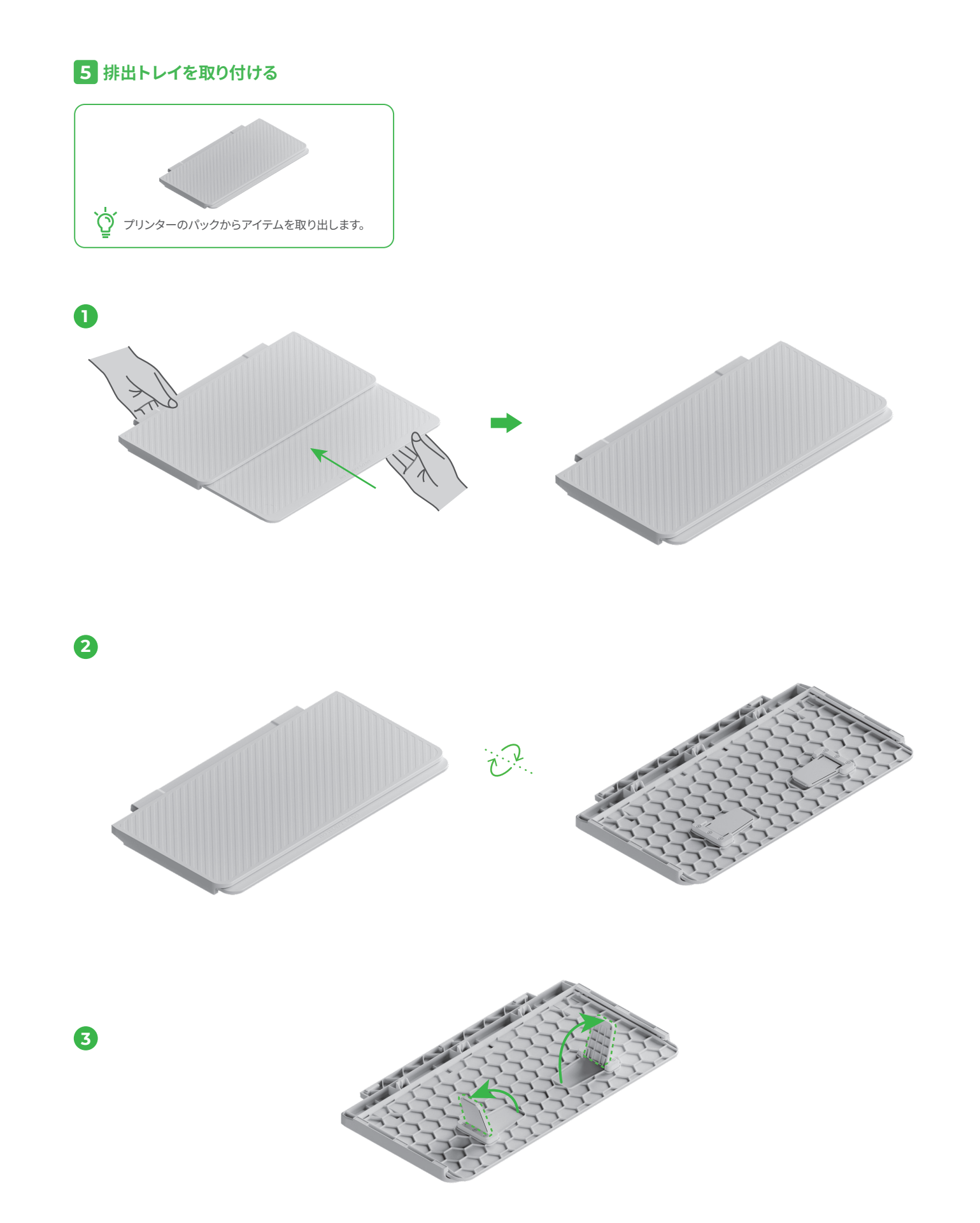

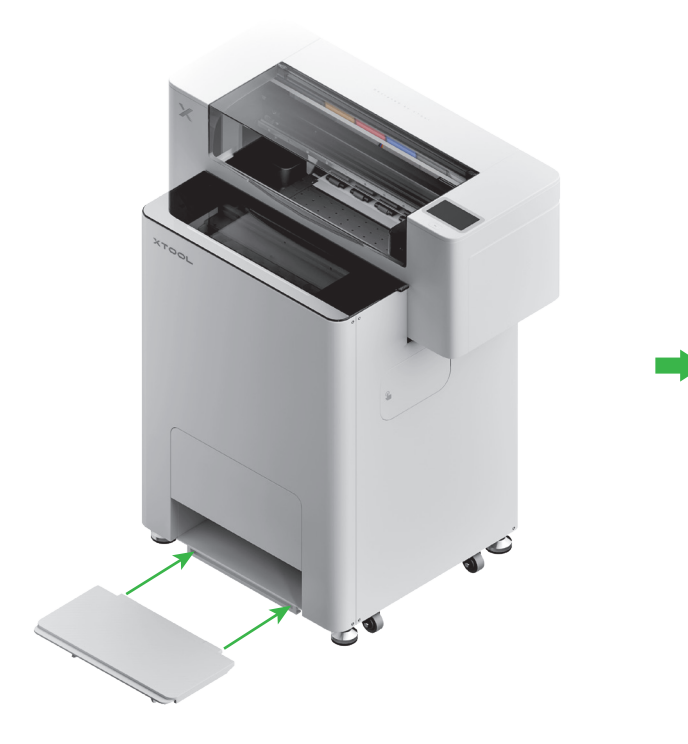

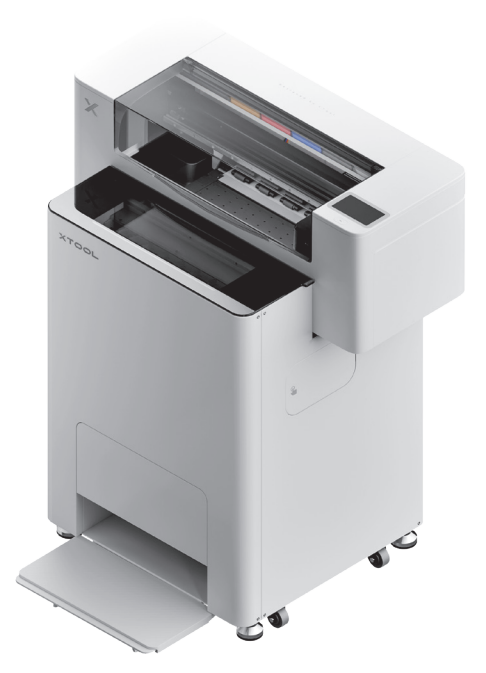

## 6 xTool OS1をxTool SafetyPro™ AP2に接続する

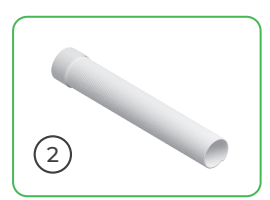

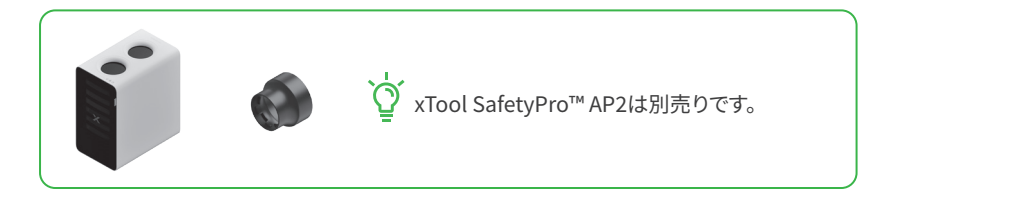

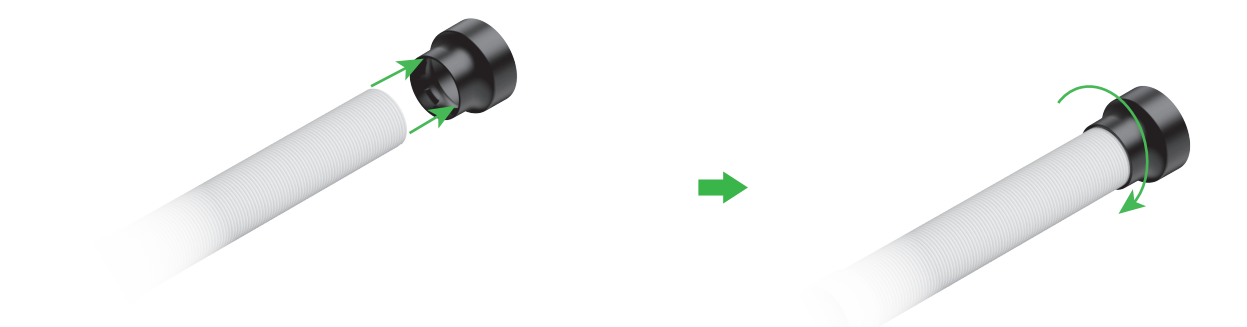

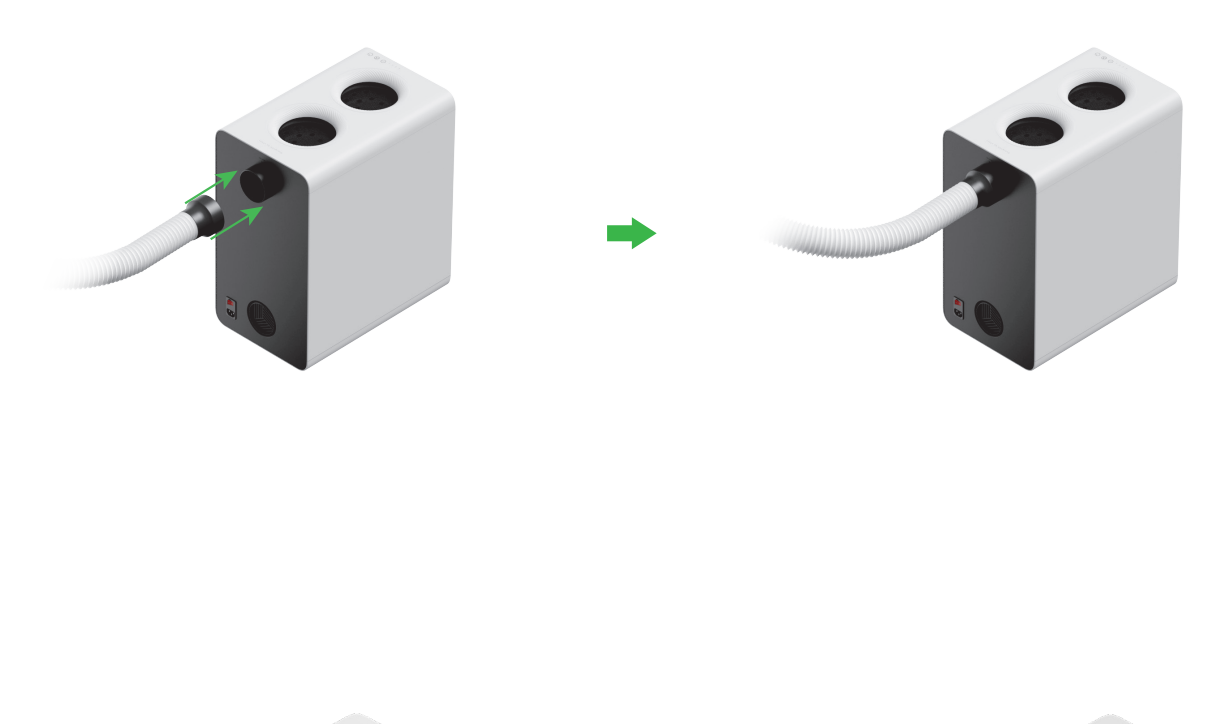

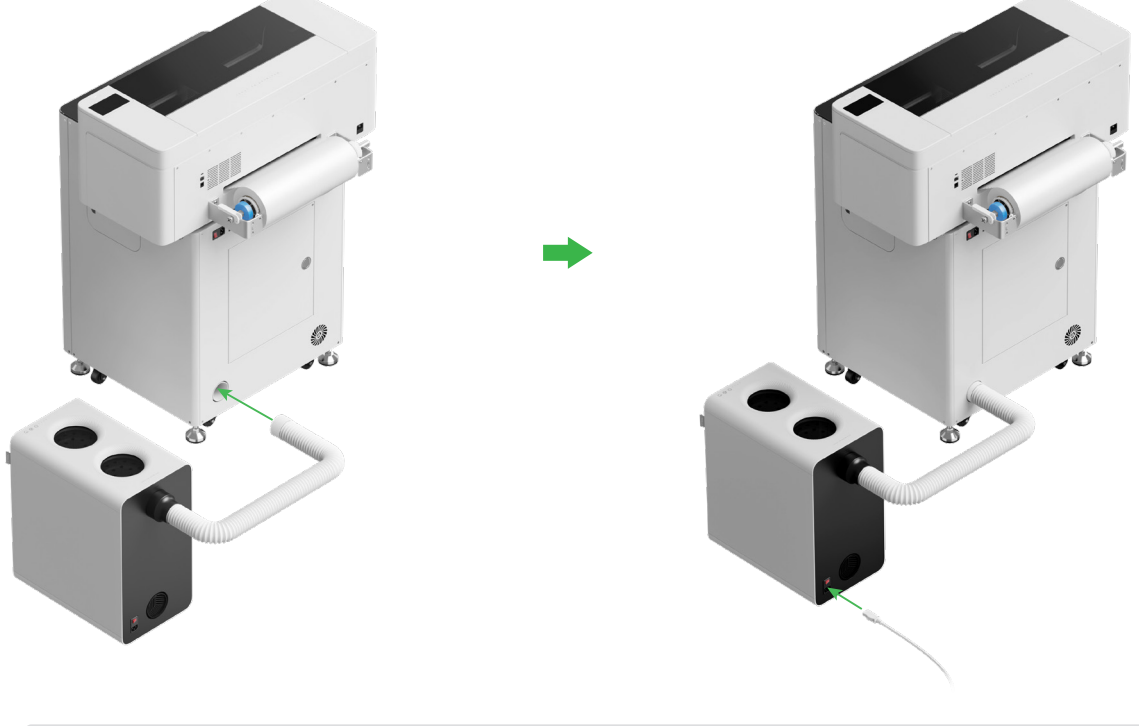

ないまでの「AP2に接続する際は、排煙パイプを可能な限り伸ばしてください。

#### xTool OS1 Automatic Shaker Oven Machineの使用

#### 1 xTool OS1をxTool Apparel Printerに接続する

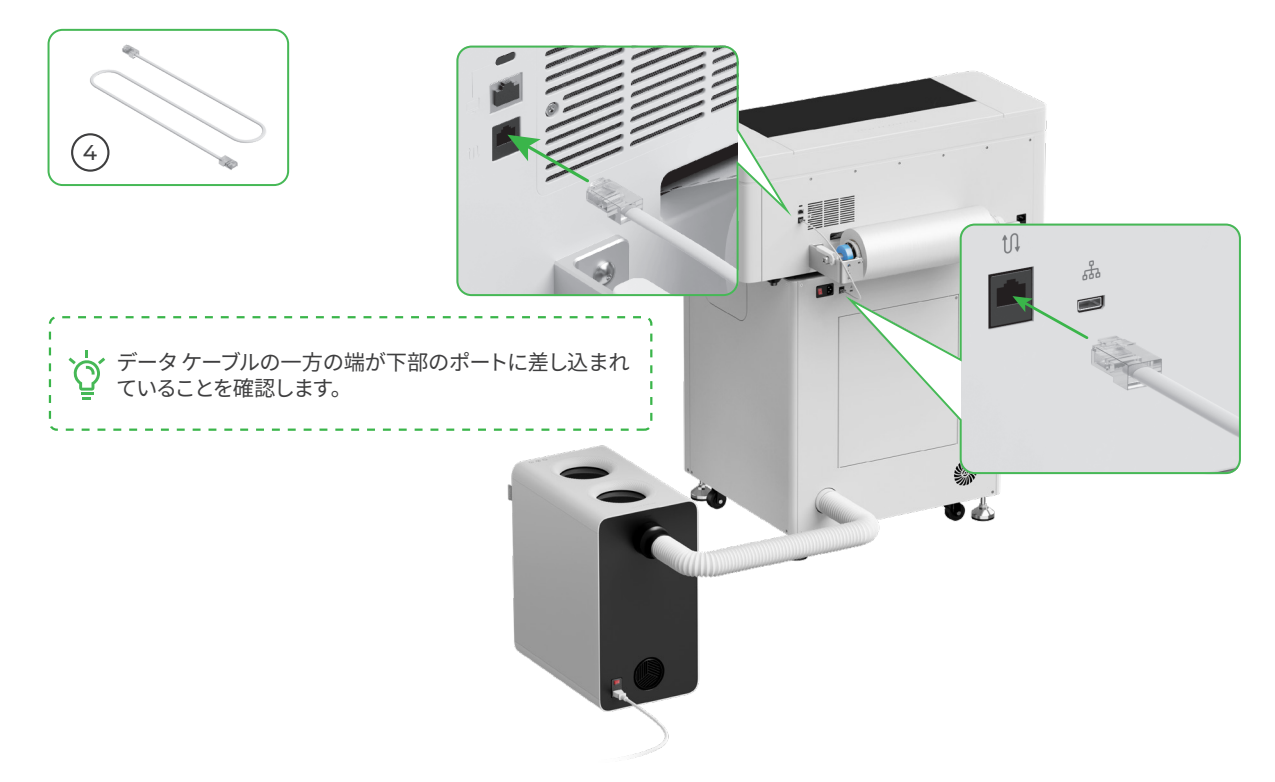

2 電源に接続

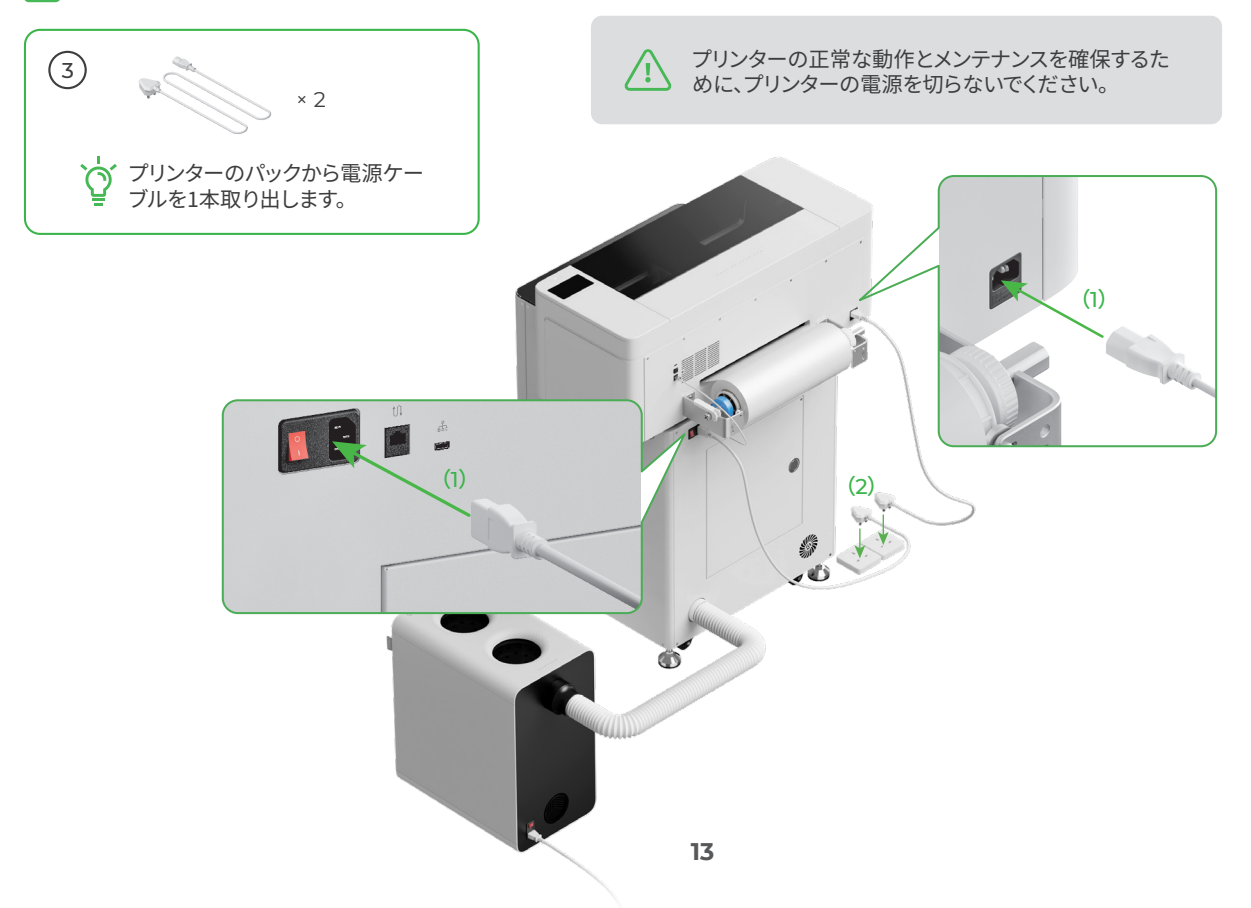

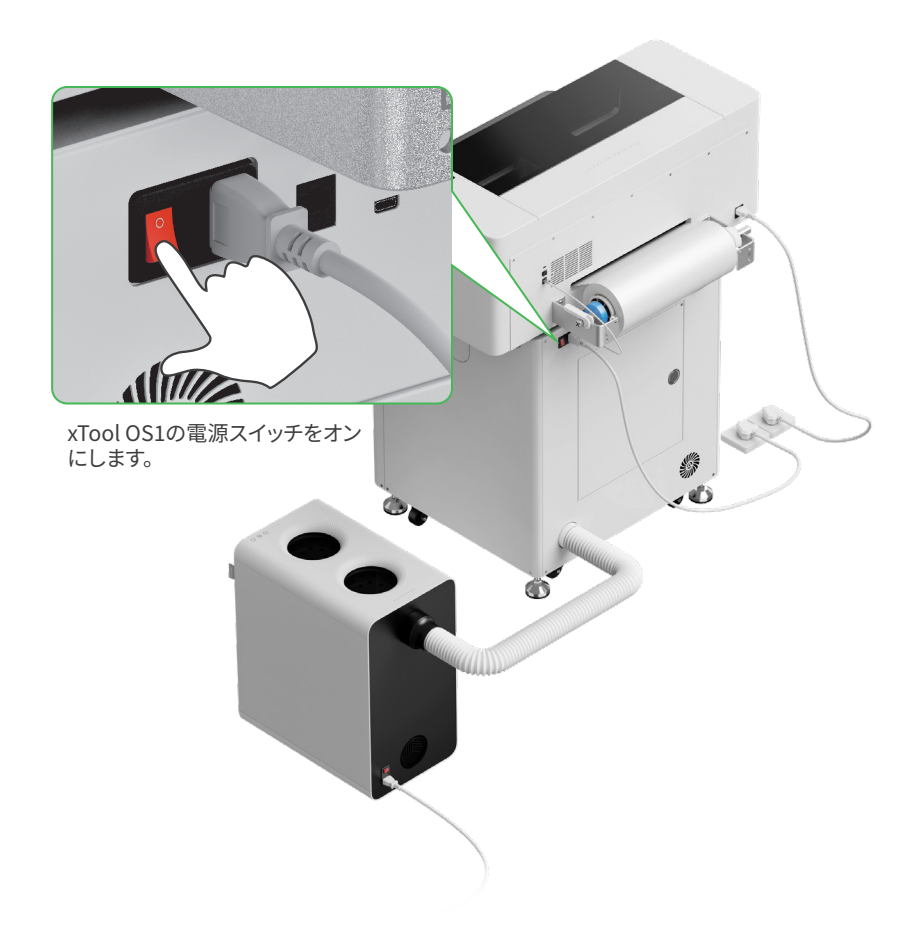

3 xToolソフトウェアを入手する

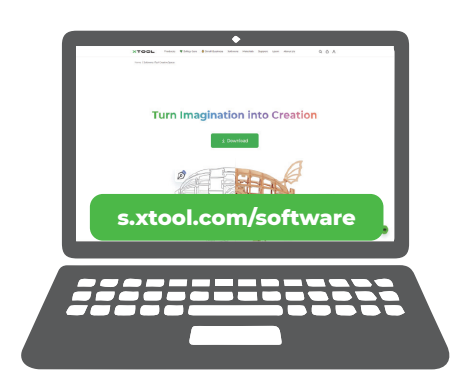

s.xtool.com/software にアクセスし、xToolソフトウェアを入手します。

#### 4 xTool Apparel Printerをコンピューターに接続する

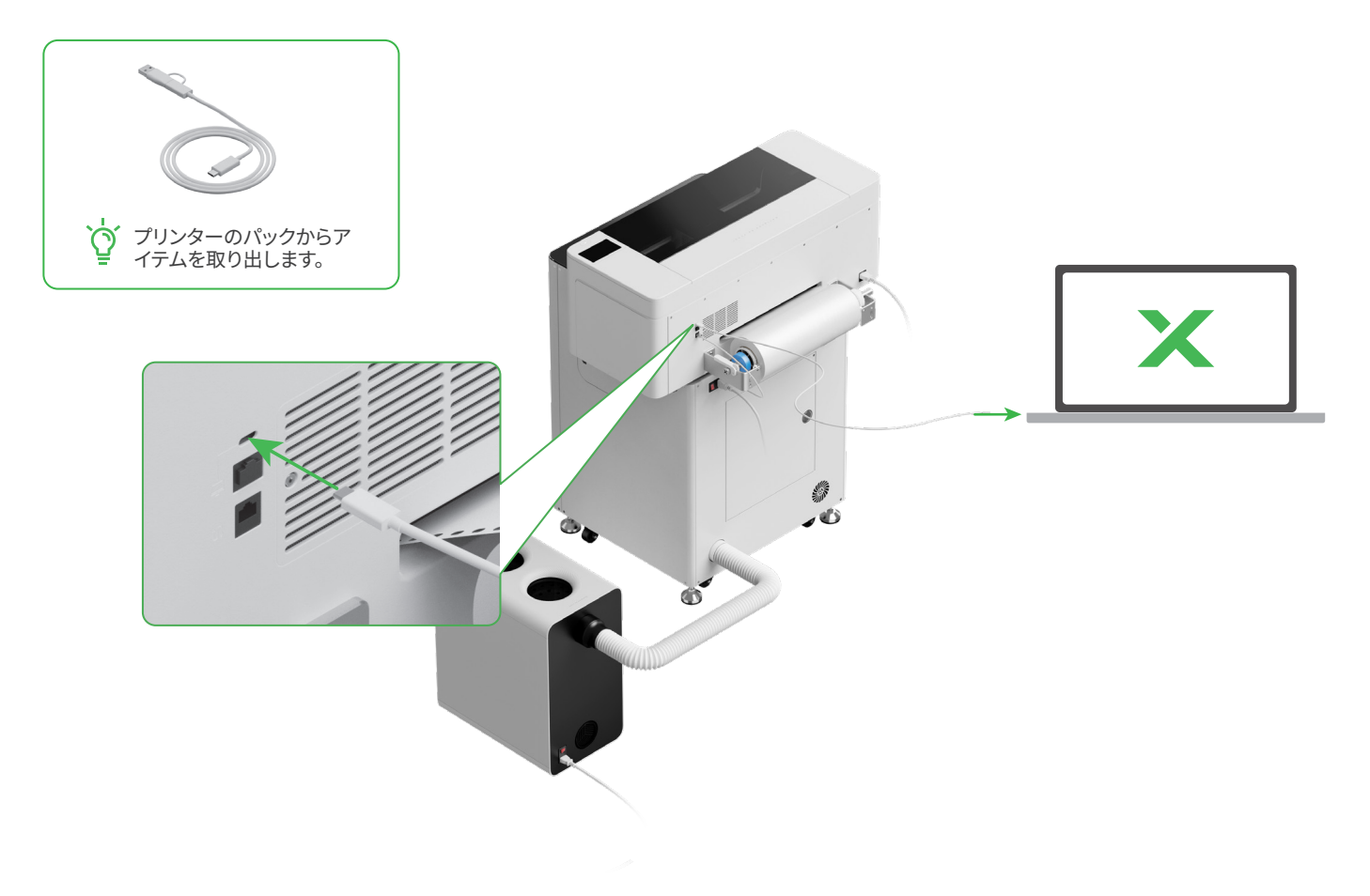

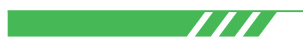

ソフトウェアを使用してxTool Apparel PrinterとxToolを操作する方法の詳細については、QRコードをスキャンするか support.xtool.com/article/1785 をご覧ください。

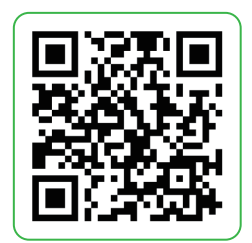

## FAQ (よくある質問)

#### 1. メンテナンス ドアを開けたいのですが、 どうすればよいですか?

(1) xTool OS1の電源スイッチをオフにします。

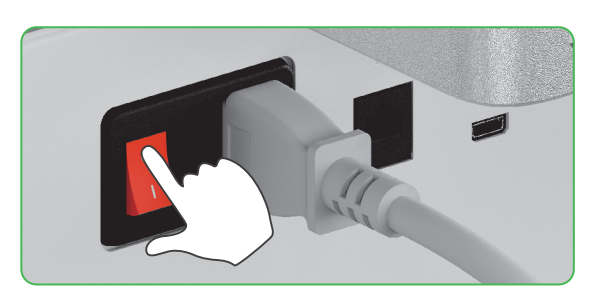

(2) メンテナンス ドアのネジを緩めて外します。

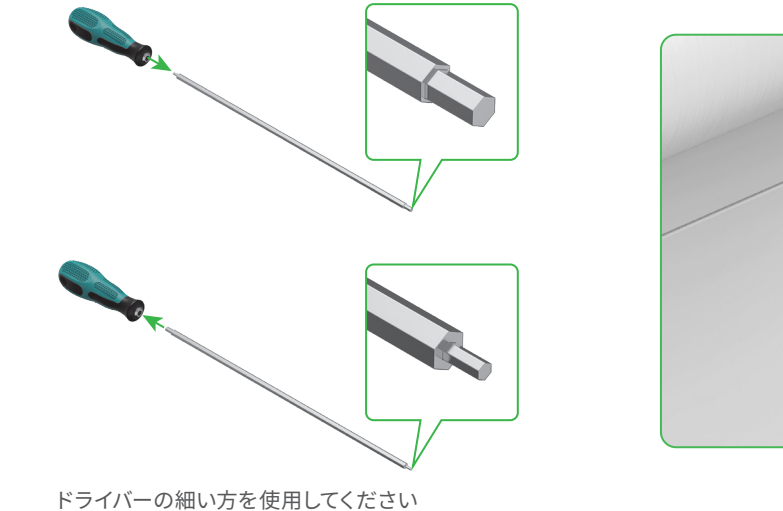

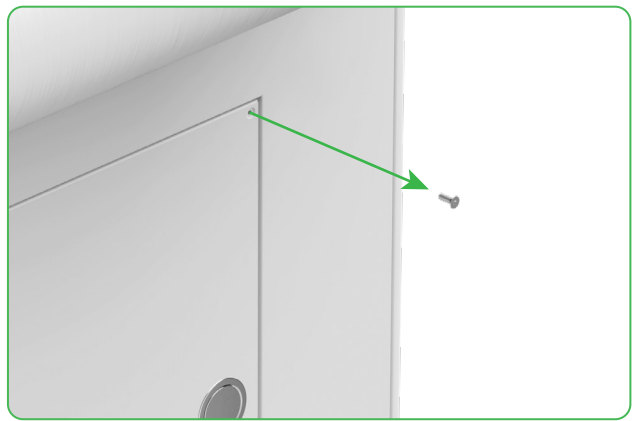

(3) 丸い引き手を押してメンテナンス ドアを開きます

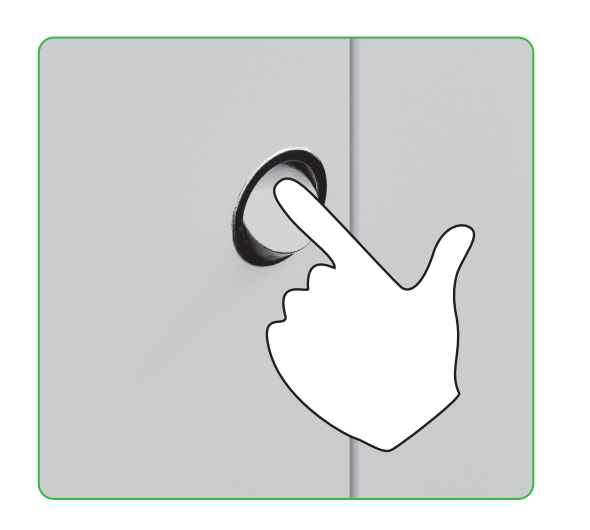

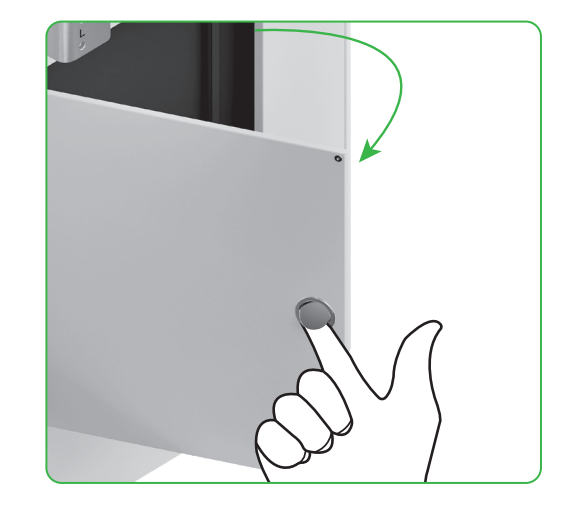

#### (4) 使用後、メンテナンス ドアを閉じます

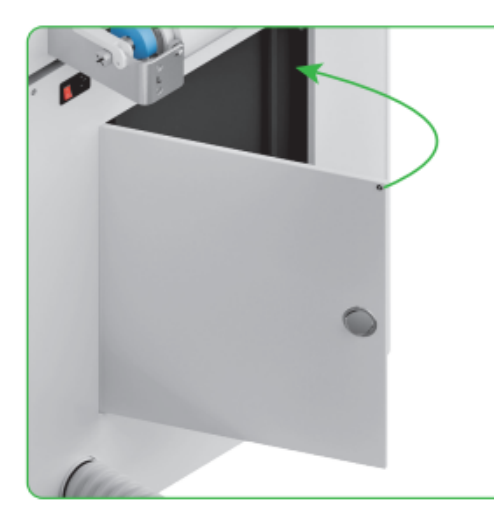

•

(5) ねじを締めます

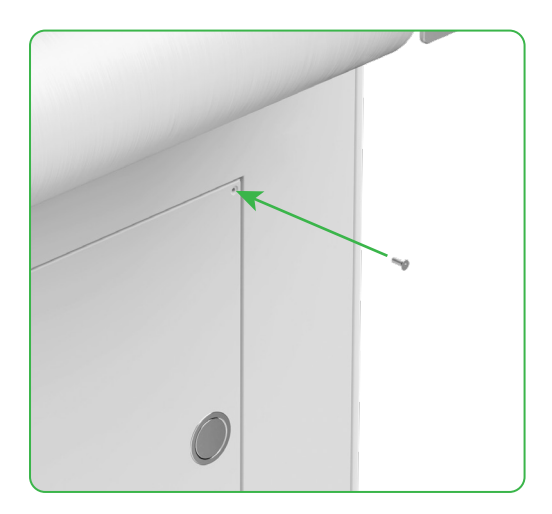

(6) 電源スイッチをオンにします。

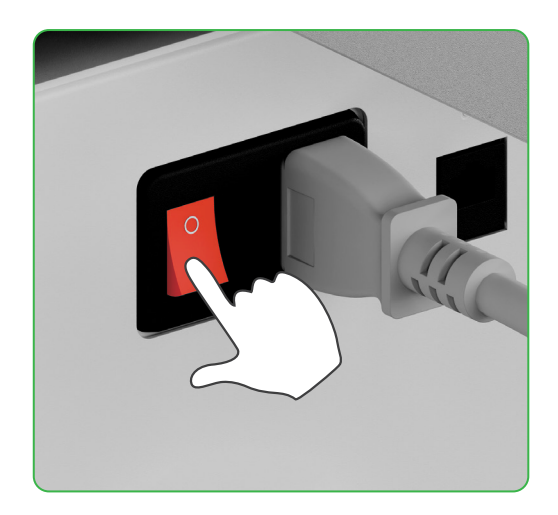

#### 2. xTool SafetyPro<sup>™</sup> AP2はxTool OS1とどのように連携しますか?

記事を読むには、support.xtool.com/article/1646 にアクセスするか、QRコードをスキャンしてください。

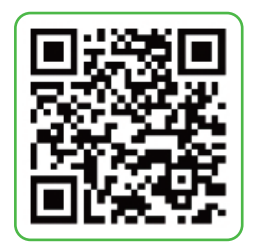

### インジケーターの説明

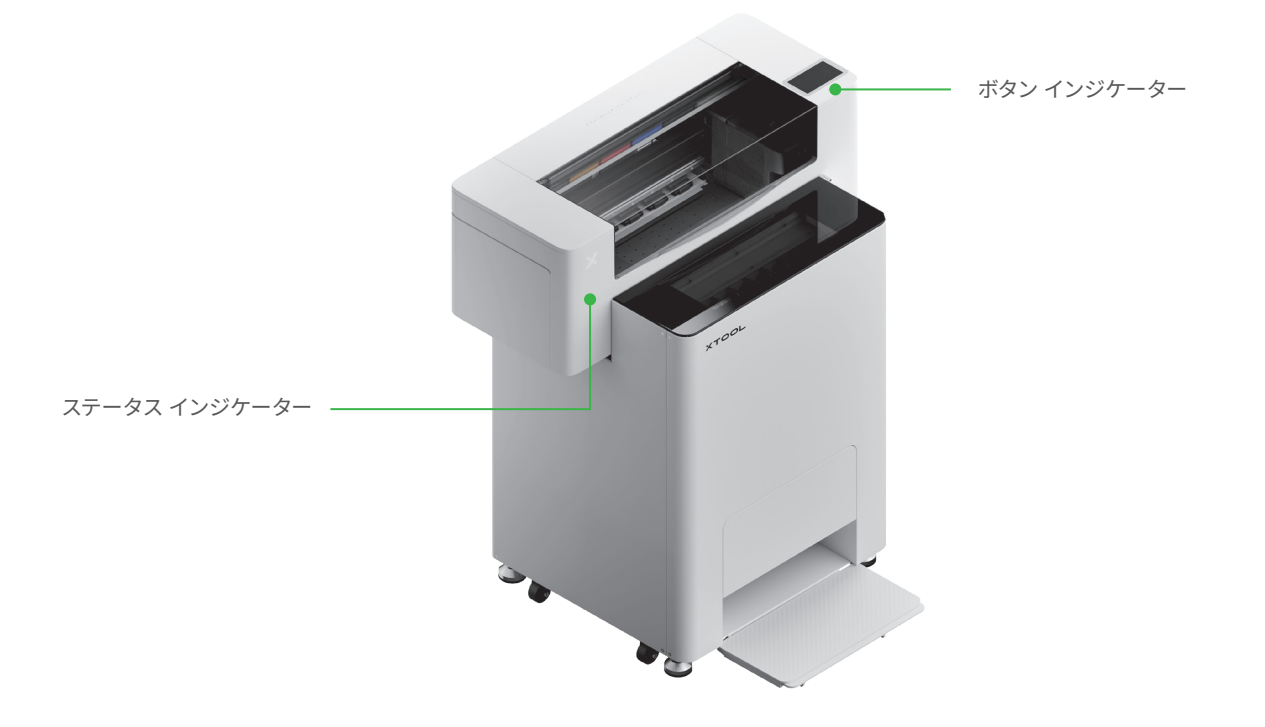

| ボタン インジケーター | ステータス インジケ<br>ーター | スピーカー | デバイスの状態            |
|-------------|-------------------|-------|--------------------|
| 白で点灯        | 白で点灯              | /     | アイドル               |
| ホワイトライト消灯   | ホワイトライト消灯         | /     | スタンバイ              |
| 白で点灯        | 緑で点灯              | /     | 印刷中                |
| 白で点灯        | 緑で点灯              | 1回鳴る  | 印刷の一時停止            |
| 白で点灯        | 紫でゆっくり点滅          | 1回鳴る  | ファームウェアの更新         |
| 白で点灯        | 紫でゆっくり点滅          | 1回鳴る  | プリント ヘッドのキャリブレーション |
| 白で点灯        | 紫でゆっくり点滅          | 1回鳴る  | プリント ヘッドの清掃        |
| 白で点灯        | 赤色で素早く点滅          | 1回鳴る  | 例外の発生              |